# Внесення ПЛР на первинній ланці

Спочатку знаходите пацієнта через вкладку «Пацієнти»

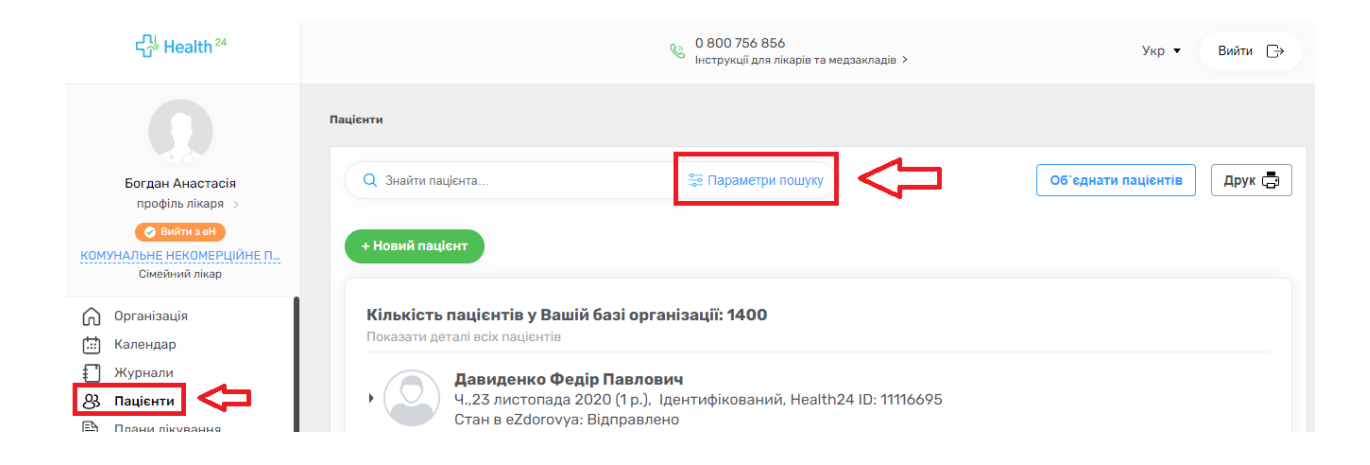

Водите обов'язкові поля. Також переконайтеся, що перемикач «Пошук в системі eZdorovya» увімкнено.

| Персональні дані 🔺         |       |   |           |      |       | _ |
|----------------------------|-------|---|-----------|------|-------|---|
| нечепоренко                | ×     | 0 | 06.05.198 | 37   | Ē     | 1 |
| олена                      | ×     | • | Вік       | від  | - до  |   |
| По-батькові                |       | 0 | Стать     |      |       | ~ |
| Health24 ID                |       |   | Тип паціє | ента |       | - |
| +380(XX) XXX-XX-XX         |       | 0 | E-mail    |      |       |   |
| Ідентифікатор (зовнішній)  |       |   |           |      |       |   |
| Дані в системі eZdorovya 🔻 |       |   |           |      |       |   |
| Паспортні дані 🌻 👻         |       |   |           |      |       |   |
| Адреса проживання, реєстра | ції 🔻 |   |           |      |       |   |
| Дані декларації 🔻          |       |   |           |      |       |   |
| Дата реєстрації 🔻          |       |   |           |      |       |   |
|                            |       | - |           |      |       |   |
| Пошук в системі eZdorovya  | a 💽   | C |           | ° 3  | Пошук |   |
| -                          |       |   |           | ~x   | î     |   |

Після чого створюєте подію.

#### Кількість пацієнтів у Вашій базі організації: 1

Показати деталі всіх пацієнтів

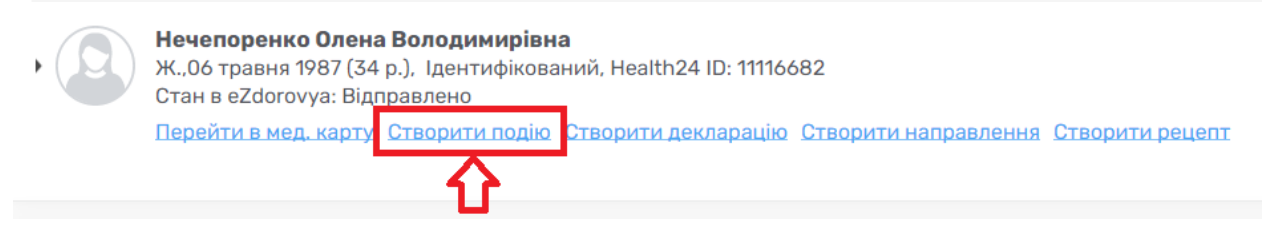

Дата початку це фактично дата отримання показників тесту. Заповнюєте ще тип взаємодії.

| Дані події                                          |                    |                                                   |
|-----------------------------------------------------|--------------------|---------------------------------------------------|
| Дані події                                          |                    |                                                   |
| Дата та час початку події *<br>14.12.2021 💼 14 05 О |                    | Шаблон медичного запису<br>Оберіть шаблон 👻       |
| Тривалість події (хв.) *<br>1                       |                    | Клас взаємодії *<br>Первинна медична допомога × 🔻 |
| Відвідування *<br>Первинне звернення × •            | 0                  | Тип взаємодії *<br>Оберіть 🔹                      |
| Коментар до події<br>Залишилося слів: 250           |                    | Пріоритет<br>Оберіть 👻                            |
| * Обов'язкові<br>поля                               | Скасувати Очистити | Створити                                          |

Переходите до вкладки «Записи»

| Дані події      | Записи       | Замовлення | Рахунки | Оплати |
|-----------------|--------------|------------|---------|--------|
| Дані події      | 仓            |            |         |        |
| Дата та час поч | атку події * |            |         |        |
| 14.12.2021 13:  | 54           | 1          |         |        |
|                 |              | •          |         |        |

# Та додаєте запис

| Дані події    | Записи       | Замовлення        | Рахунки | Оплати        |
|---------------|--------------|-------------------|---------|---------------|
| Список запи   | ісів (взаємо | дій)              |         |               |
| + Додати запи | с +д         | одати запис по ша | блону   |               |
| <b>①</b>      |              |                   |         |               |
| _             |              |                   | D       | Дані відсутні |

Створюєте новий епізод. Вказуєте назву епізоду та його тип.

| ні запису 🦁     | Епізод запису 🦁 | Діагнози 👽                           | Причини звернення 🤇                            | р Дії 오 | Послуги | • |
|-----------------|-----------------|--------------------------------------|------------------------------------------------|---------|---------|---|
| ізод лікування  |                 | ) Знайти існуючи                     | й 💿 Створити новий                             |         |         |   |
|                 |                 |                                      |                                                |         |         |   |
|                 |                 | Створення ег                         | іізоду лікування 👩                             |         |         |   |
| Назва епізоду 1 | R               | Створення ег<br>74 - Гостра інфекція | пізоду лікування ()<br>верхніх дихальних шл () | ]~-     | -       |   |

Та зберігаєте зміни.

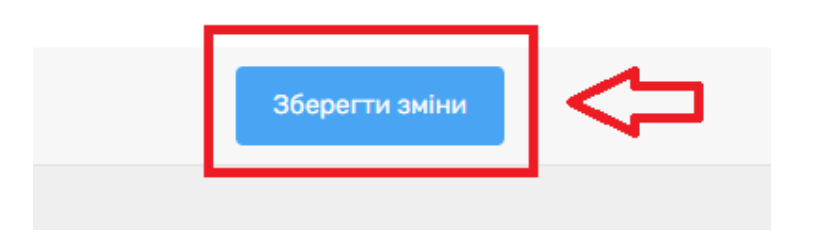

# Після чого заповнюєте «Діагноз»

| <апис №22205/1 (<br>Дата та час події: 14/12<br>Показати результати зап | ID 14304) 🔏 📑<br>у2021 14:05 (ID 22205) 🗹<br>ису для підписання | Ŷ                    |                             |       |     | Підписати запис |
|-------------------------------------------------------------------------|-----------------------------------------------------------------|----------------------|-----------------------------|-------|-----|-----------------|
| Дані запису 🔉                                                           | Епізод запису 🔉                                                 | Діагнози 💿           | Причини звернення 🔉         | Дії 💿 | ••• |                 |
| Діагнози                                                                |                                                                 |                      |                             |       |     |                 |
| Фільтр по ролі                                                          | *                                                               |                      |                             |       |     |                 |
| + Додати діагноз                                                        |                                                                 | агнози відсутні. Нес | обхідно додати новий діагно | 03    |     |                 |

Обов'язкові поля повинні бути заповненні.

#### Створити діагноз

| Тип діагнозу *       | основний                                                           |                                                                 | × *                                                                  |                                               |
|----------------------|--------------------------------------------------------------------|-----------------------------------------------------------------|----------------------------------------------------------------------|-----------------------------------------------|
| Медичний стан *      | А98 - Підтримання                                                  | а здоров'я / профілактин                                        | (a X▼                                                                |                                               |
|                      | А98 - Підтримання                                                  | я здоров'я / профілак                                           | гика                                                                 |                                               |
|                      | Клінічний статус:<br>Статус достовір…<br>Включення:<br>Виключення: | активний<br>заключний<br>медична процедур<br>відсутність хвороб | Дата та час внес<br>Дата та час поча<br>Критеріі:<br>Необхідно розгл | 14-12-2021 14:05<br>14-12-2021 13:58<br><br>- |
| Коментар до діагнозу |                                                                    | Залишил                                                         | ося символів: 250                                                    |                                               |

# Та зберігаєте.

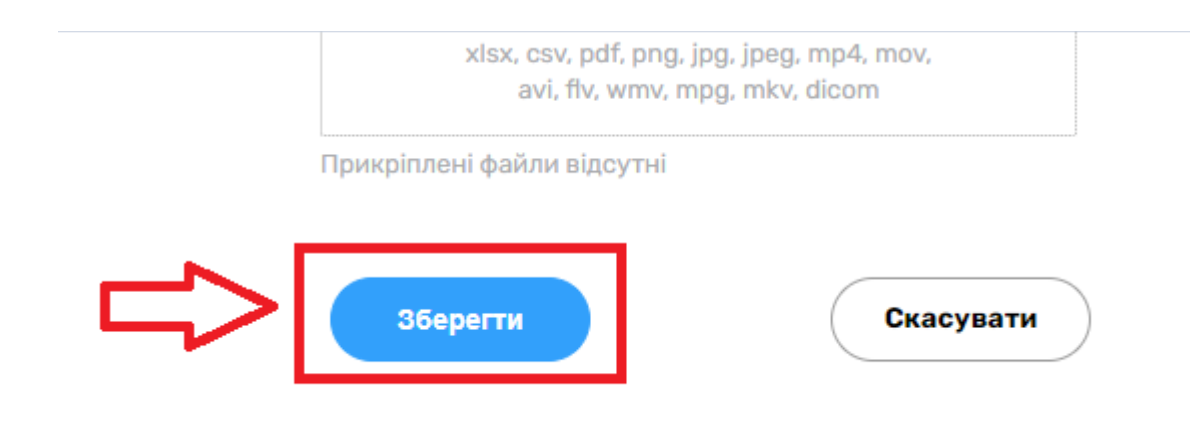

Вносите «Причини звернення»

| Дані запису 💽                                              | Епізод запису 💽                                               | Діагнози 💿                                            | Причини звернення 👽 | Дії 💿 🛛 ••• |   |
|------------------------------------------------------------|---------------------------------------------------------------|-------------------------------------------------------|---------------------|-------------|---|
| Іричини звері                                              | нення                                                         |                                                       |                     |             |   |
| арто пам'ятати! Ви мо)<br>оля. Причина звернені<br>ікарем. | кете вибрати декілька кодів з<br>ня повинна бути зрозуміла та | гідно з ІСРС-2-Е для цього<br>узгоджена між пацієнтом | Ĩ                   |             |   |
| Оберіть причину за<br>Код та найменуван                    | зернення 🔻                                                    |                                                       | Коментар            |             |   |
| *48 - Уточнення/об                                         | бговорення причини звер                                       | нення                                                 | Введіть коментар    |             | • |

# Та «Дії»

| Дані запису 🔉                                 | Епізод запису 🔉                                             | Діагнози 🔉                                               | Причини звернення 🔉 | Дії 오 |  |
|-----------------------------------------------|-------------------------------------------------------------|----------------------------------------------------------|---------------------|-------|--|
| ції пацієнта (г                               | роцеси медичної                                             | допомоги)                                                |                     |       |  |
| арто пам'ятати! Ви мо<br>оля. Причина звернен | жете вибрати декілька кодів<br>іня повинна бути зрозуміла т | згідно з ІСРС-2-Е для цього<br>а узгоджена між пацієнтом | 0<br>1 i            |       |  |
|                                               |                                                             |                                                          |                     |       |  |
| ікарем.                                       |                                                             | 7                                                        |                     |       |  |
| ікарем.<br>Оберіть дію                        | Ŧ                                                           | ]                                                        |                     |       |  |
| карем.<br>Оберіть дію<br>Код та найменува     | ₩Я                                                          | ]                                                        | Коментар            |       |  |

# Після чого натискаєте на три крапочки справа та обираєте «Спостереження»

| Дані запису 🧿                                    | Епізод запису 🧿                                             | Діагнози 💿                                   | Причини звернення 💿 | Дії 💿 🛛 •••                                              |  |
|--------------------------------------------------|-------------------------------------------------------------|----------------------------------------------|---------------------|----------------------------------------------------------|--|
|                                                  | _                                                           | _                                            |                     | Послуги                                                  |  |
| <b>Дії пацієнта (г</b><br>Зарто пам'ятати! Ви мо | <b>1роцеси медичної д</b><br>жете вибрати декілька кодів зг | <b>ОПОМОГИ)</b><br>ідно з ІСРС-2-Е для цього | r                   | Спостереження                                            |  |
| толя. Причина звернен<br>тікарем.                | ня повинна бути зрозуміла та у                              | узгоджена між пацієнтом і                    |                     | Госпіталізація                                           |  |
|                                                  |                                                             |                                              |                     |                                                          |  |
| Оберіть дію                                      | ~                                                           |                                              |                     | Діагностичні звіти 🛡                                     |  |
| Оберіть дію                                      | Ŧ                                                           |                                              |                     | Діагностичні звіти 🛡<br>Процедури 🛡                      |  |
| Оберіть дію<br>Код та найменува                  | т                                                           |                                              | Коментар            | Діагностичні звіти •<br>Процедури •<br>Лод. інформація • |  |

Натискаєте на кнопку «Додати спостережння»

| Запис №22205/1 (<br>Дата та час події: 14/12<br>Показати результати зап | ID 14304) 🖉 📑<br>22021 14:05 (ID 22205) 🗹<br>ису для підписання |             |                     |       | Підписати запис |
|-------------------------------------------------------------------------|-----------------------------------------------------------------|-------------|---------------------|-------|-----------------|
| Дані запису 🔉                                                           | Епізод запису 💿                                                 | Діагнози 🔉  | Причини звернення 🏮 | Дії 👽 |                 |
| Додати спостережен                                                      |                                                                 | Список      | спостережень        |       |                 |
|                                                                         |                                                                 | Ще немає жо | дного спостереження |       |                 |
|                                                                         |                                                                 |             |                     |       | •               |

# Додаєте:

- код спостереження : Виявлення нуклеїнових кислот (РНК) Sars-CoV-2
- значення спостереження

| < Назад                      | Створення спостережен                  | ня |
|------------------------------|----------------------------------------|----|
| Інформація про спостереження |                                        |    |
| Код спостереження*           | Виявлення нуклеїнових кислот (Р.,. 🗙 🔻 |    |
| Значення спостереження*      | Негативний × 🔻                         |    |
| Категорія спостереження*     | Невалідний                             |    |
|                              | Позитивний                             |    |
| Первинне джерело*            | Негативний                             |    |

Якщо аналіз був проведений в вашій МО, то первинне джерело встановлюєте як «Так»

| Первинне джерело* | 🗿 Так 🔘 Ні       |     |  |
|-------------------|------------------|-----|--|
| Лікар*            | Богдан Анастасія | × • |  |

Якщо аналіз був проведений в іншій МО, то первинне джерело встановлюєте як «Ні», а також посилання на джерело вказуєте «запис в паперовій документації»

| Первинне джерело*     | 🔾 Так 🗿 Ні                           |   |
|-----------------------|--------------------------------------|---|
| Посилання на джерело* | запис в паперовій документації 🛛 🗙 🔻 | r |

# Після чого зберігаєте дані.

| Частина тіла | Оберіть частину тіла 👻      |
|--------------|-----------------------------|
|              | Період отримання показників |
| Коментар     | Введіть коментар            |
|              |                             |
|              |                             |
|              |                             |
|              | Створити                    |
|              |                             |

#### Після чого переходите до підписання запису

| Запис №22205/1 (<br>Дата та час події: 14/12<br>Показати результати зап | ID 14304) 🥢 🗟<br>2/2021 14:05 (ID 22205) 🗹<br>июу для підписання |            |                     |           | Підписати запис |
|-------------------------------------------------------------------------|------------------------------------------------------------------|------------|---------------------|-----------|-----------------|
| Дані запису 🧿                                                           | Епізод запису 🔉                                                  | Діагнози 🔉 | Причини звернення 🔉 | Дії 💿 🛛 🚥 |                 |
| Список спостережень                                                     |                                                                  |            |                     |           |                 |

Та підписуєте запис

| r · - · ·                   | · ·, · <b>-</b> , <b>-</b> · · · · |                          |              |          |  |
|-----------------------------|------------------------------------|--------------------------|--------------|----------|--|
| валість події (хв.)         | 1 хв.                              |                          |              |          |  |
| зідування                   | Первинне зверне                    | ення 🕧                   |              |          |  |
|                             |                                    |                          |              |          |  |
|                             |                                    |                          |              |          |  |
| Підписати КЕП та відправ    | ити в eZdorovya                    | Підписати запис локально | Історія змін | Видалити |  |
|                             |                                    |                          |              |          |  |
| Додати шаблон мед. запису 🕧 |                                    |                          |              |          |  |
|                             |                                    |                          |              |          |  |

Інформація про результат ЦЛР внесена.

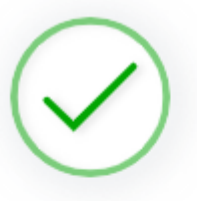

Запис успішно підписано та відправлено в eZdorovya

Запис успішно підписано. Ви не зможете редагувати дані цього запису

Перейти до результатів запису Перейти до події запису Перейти до списку записів в епізоді